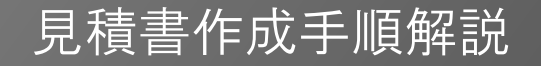

# 見積書(横書き)の作成方法 上級編

2012年4月5日 作成 (Ver-7.40)

本編では主に公共工事の見積書を作成する場合の手順について示します

# 見積作成画面に必要事項を入力し、記入開始ボタンを押します

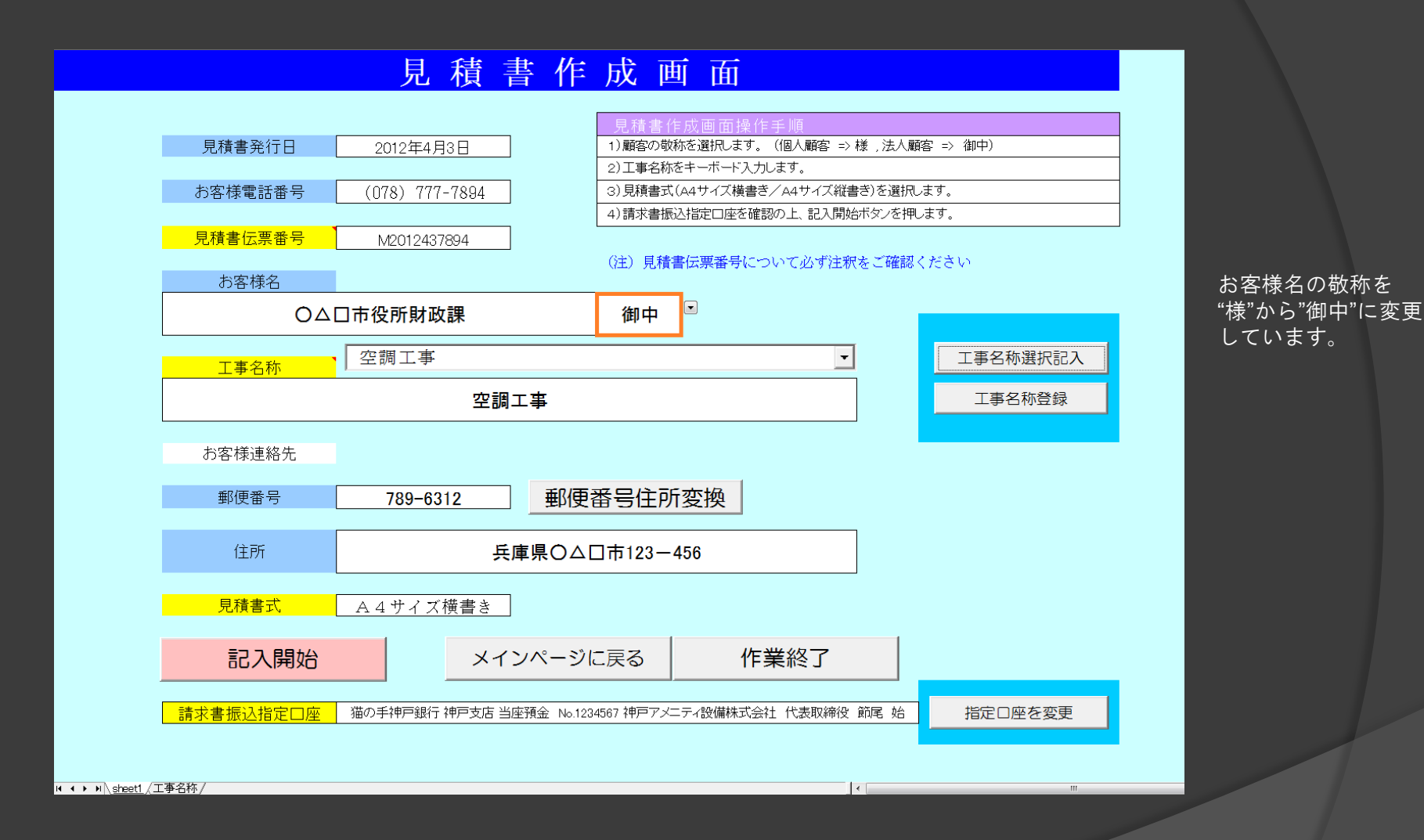

・見積書伝票番号は自動的に日付、電話番号から自動的に作成されます。

同一日に同一顧客に見積書を複数作成する必要がある場合、末尾にA,B,C等を追加します。(例:M2012437894A) ・工事名称は直接手入力するか、予め登録された工事名称から選択記入することが出来ます。

#### 見積書表紙が開きました まず初めに見積書形式(通常見積、詳細見積)を指定します。

| No.   | M2012437894                    |             | 御        | 見     | 積      | 書      |              |                  | 発行日                                    | 2012年4月3日                        |   | 見積書 集計            |             |
|-------|--------------------------------|-------------|----------|-------|--------|--------|--------------|------------------|----------------------------------------|----------------------------------|---|-------------------|-------------|
|       | 〇人口市役                          | ·所財政課       | 谷        | ∎中    |        |        | 冷暖同          | 言空調・             | 見慣音有効期限 :<br>給排水衛生・雷気・                 | 売1」ロより3ケ月<br>自動制御設備              |   | 見積項目選択            | 通常見積は表紙に最大6 |
| Τİ    | 记のとおり御                         | 見積申し        | 上げま      | す     |        |        | 建設美          | * 二 3 4<br>巻 許 可 | 兵庫県知事(特99                              | )第345678号                        |   | 材料選択              | 項目の見積項目が登録出 |
|       |                                |             |          |       |        |        | 4            | 申戸               | アメニティ設                                 | 储株式会社                            |   | ひページ              | 来ます。その見積項目に |
| 工事    | 「名称                            |             |          |       |        |        | 〒651         | -0087 :          | 代表取締役 節尾<br>袖戸市中央区御幸;                  | . <b>始</b><br><sup> 重1-2-3</sup> |   | <br>見積書保存         | 対して明細書を改ページ |
|       | 空                              | 調工事         |          |       |        |        | TEL (0       | 78) 901          | -2345 FAX (078) 90                     | 1-2346                           |   | 見積書印刷             | して設けます。なお明紙 |
| 見利    | 責総 額                           | ¥0          |          |       |        |        | e-mai<br>取引銀 | l:koul<br>訳行猫の   | b <b>e2345@apricot.oc</b><br>D手神戸銀行神戸支 | n.ne.jp<br>店                     |   | 請求書作成             | 書の枚数に制限はありま |
|       |                                |             | (消費税)    | たみ)   |        |        | 当座預          | 〔金 No.           | 1234567                                |                                  |   | きままでの             | せん。         |
| 番号    | 名                              | 称           | 規 格・寸    | 法     | 数量     | 単位     | 単            | 価                | 金額                                     | 備 考                              | 1 | 請氷青印刷             |             |
| 1     |                                |             |          |       |        |        |              |                  |                                        |                                  |   | 原価計算書作成           | 詳細見積は表紙の見積項 |
| 2     |                                |             |          |       |        |        |              |                  |                                        |                                  |   | 原価計算書印刷           | 目(最大6)に対して、 |
| 3     |                                |             |          |       |        |        |              |                  |                                        |                                  |   | シートクリア            | その1項目に対して1枚 |
| 4     |                                |             |          |       |        |        |              |                  |                                        |                                  |   | メインページに戻る         | 明細集計シートを設ける |
| 5     |                                |             |          |       |        |        |              |                  |                                        |                                  |   | 文字サイズ 作業終了        | ことが出来ます。また、 |
| 6     | <b>洪</b> 奴弗                    |             |          |       | 1.0    |        |              |                  |                                        |                                  |   | 見積書の再編集           | 明細集計シートから改  |
|       | <u> </u>                       |             |          |       | 1.0    | τų     |              |                  |                                        |                                  |   | 消費税の表示 有り         | ページして明細書を設け |
|       | 消費税(5%)                        |             |          |       | 1.0    | 式      |              |                  |                                        |                                  |   | ページ 項目No 行番号 材料No | ることが出来ます。上記 |
|       | 合計(消費税込み)                      |             |          |       |        |        |              |                  |                                        |                                  |   | 1 1 16 4          | 同様、明細書枚数に制限 |
| 備     |                                |             |          |       |        |        |              |                  |                                        |                                  |   | UP DOWN           | は有りません。     |
| -17.  |                                |             |          | E.    |        |        |              |                  |                                        | (070) 777 7004                   |   | 書込みページ 戻す         | 詳細見積は見積項目が6 |
| 考     | お客様連絡先                         | T           | 789-6312 | 兵     | 庫県○2   | 2日中125 | 3-456        |                  | 電話番号                                   | (078) 777-7894                   |   | コメント挿入 コメント解除     | 項目では足りない場合に |
|       | 合計(上)欄 端数調整                    | 実施しない       | •        |       | 原価計算   | 算書の研   | 翻            | •                | 見積書形式                                  | 通常見積                             | 1 | ヘルプ               | 利用します。      |
|       | 合計(下)欄 端数調整                    | 実施しない       | <b>`</b> |       | 請求     | 書の確認   | 刃<br>し       |                  | 諸経費の表示                                 | 有り                               |   | 原価挿入              |             |
| H 4 F | ▶ <u>\sheet1 /明細集計 /</u> 明細書 / | (請求書内訳書白紙/見 | 積鏡/原価計算書 | 皆白紙/男 | 見積初期設定 | 7      |              |                  |                                        | < <u> </u>                       |   |                   |             |

- ・上記のシート見出しはページが1枚(表紙:sheet1)の状態です。ページが追加されるごとに、sheet2、sheet3、・・・ と新しいシートが増えていきます。
- ・通常見積の作成方法は
   見積書作成
   基礎編
   をご覧ください。今回は詳細見積を主として解説します。
- ・次のページで通常見積と詳細見積の違いを図で示します。

# 通常見積と詳細見積のシート構成比較

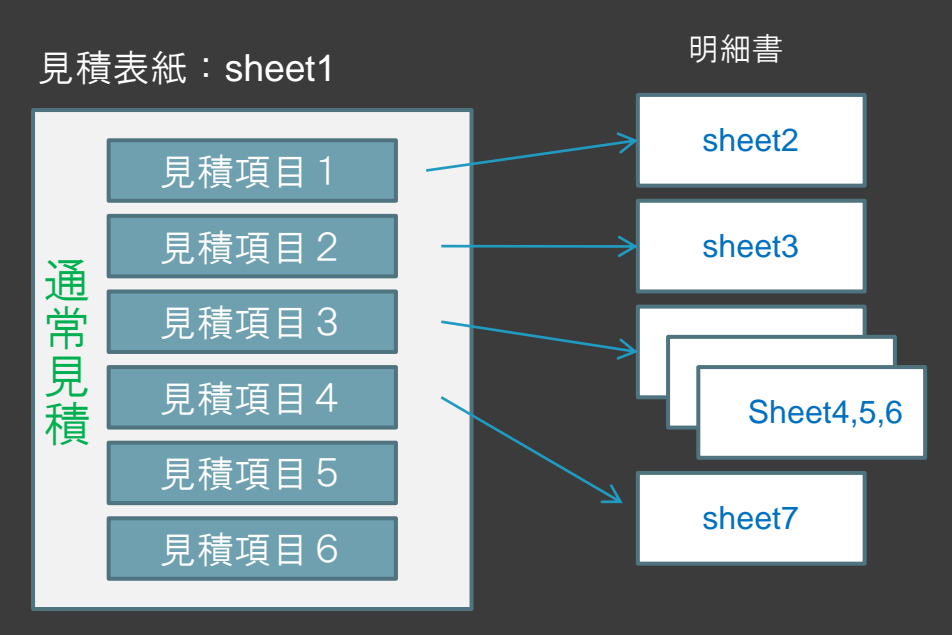

- ・見積項目が6項目で収まる場合の一般的な見積書に 利用します。
- ・通常見積は見積表紙の見積項目に対して改ページし 明細書を設けます。明細書の枚数に制限は有りません。
- ・諸経費は見積集計で問いに従い設定した割合で算出され ます。
- ・通常見積の場合でも公共工事の共通費の算出が可能です。
- ・見積項目のみで完結することも可能です。
   (見積項目5,6)

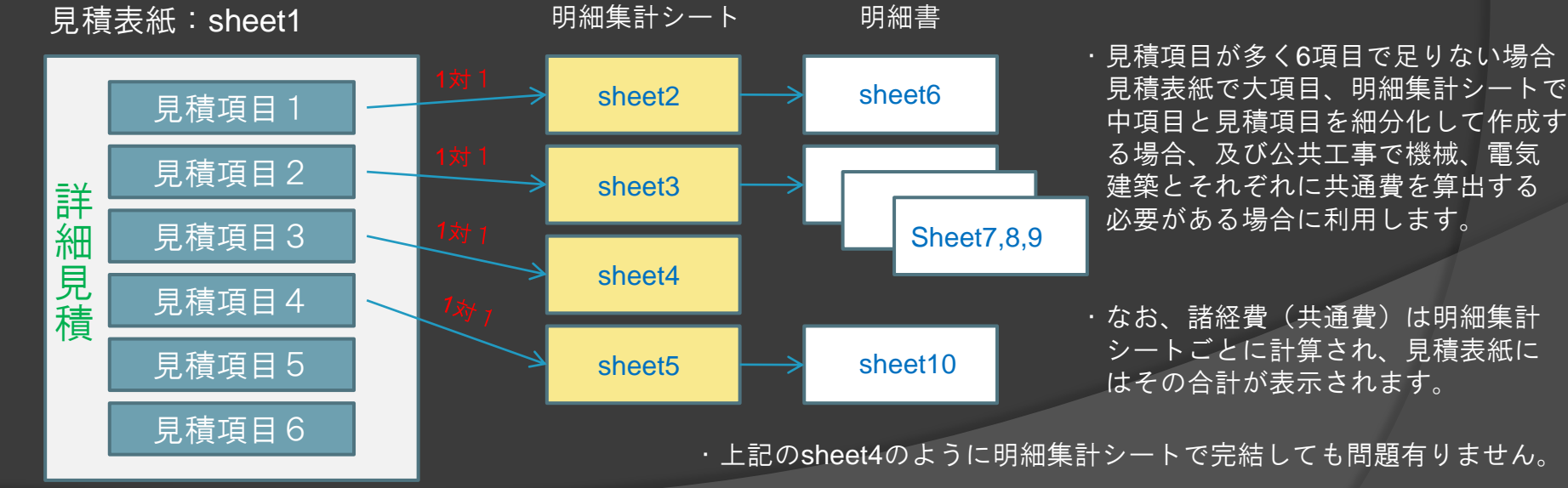

・ページの順序は改ページの順番に振り分けられます。上記でsheet6をsheet3として、明細書を先に改ページしても も問題有りません。 見積形式で詳細見積を選択し、見積項目を記入します(見積項目選択)。 改ページボタンで見積項目(1)を指定し、明細集計シートを追加します。

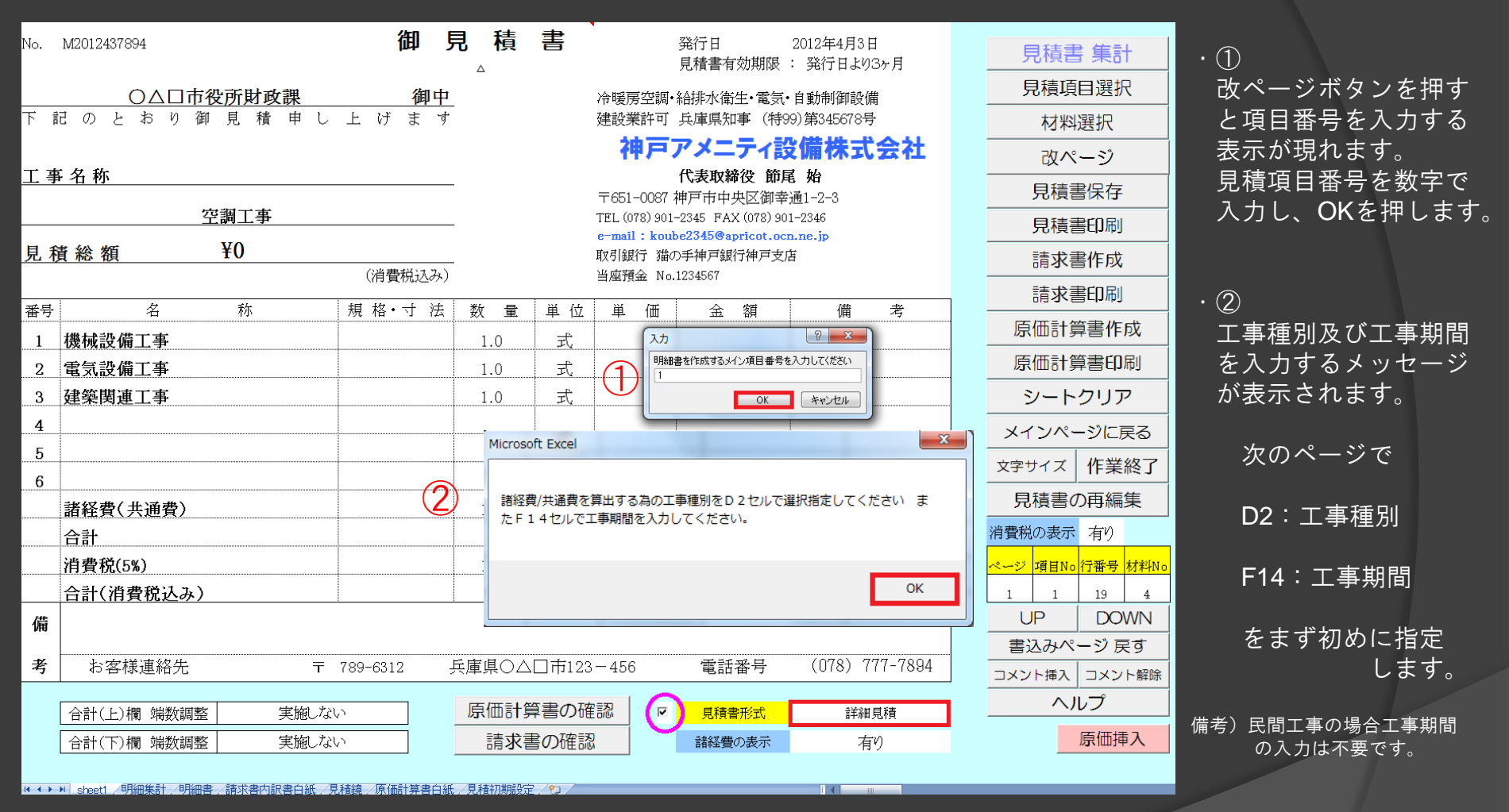

- ・見積項目は直接記入する方法と予め登録された見積項目から選択記入することも出来ます。選択記入する場合は
   見積項目選択ボタンを押します。
- ・見積形式の左側のチェックボックスにチェックが入っている状態
   ✓で改ページすると明細集計シートが追加されます。
   なお、チェックをはずした状態
   □で改ページすると見積項目に対して直接明細書をおこすことも可能です。

#### 改ページし、新たに明細集計シートが追加されました。(sheet2) まず、初めにD2セルで工事の種別を選択します。

- ・工事種別で民間工事(初期値)を選択した場合、下図のように諸経費、工事費合計、諸経費合計が表示されます。 ・算入比率とは各中項目(1から10)ごとに5%刻みで0~100%(初期値)が指定出来ます。
- この割合を変えることで諸経費(共通費)を計算する上で算入比率が変化します。具体的には機器などを諸経費に 含めたく無い場合、算入比率を0%とします。

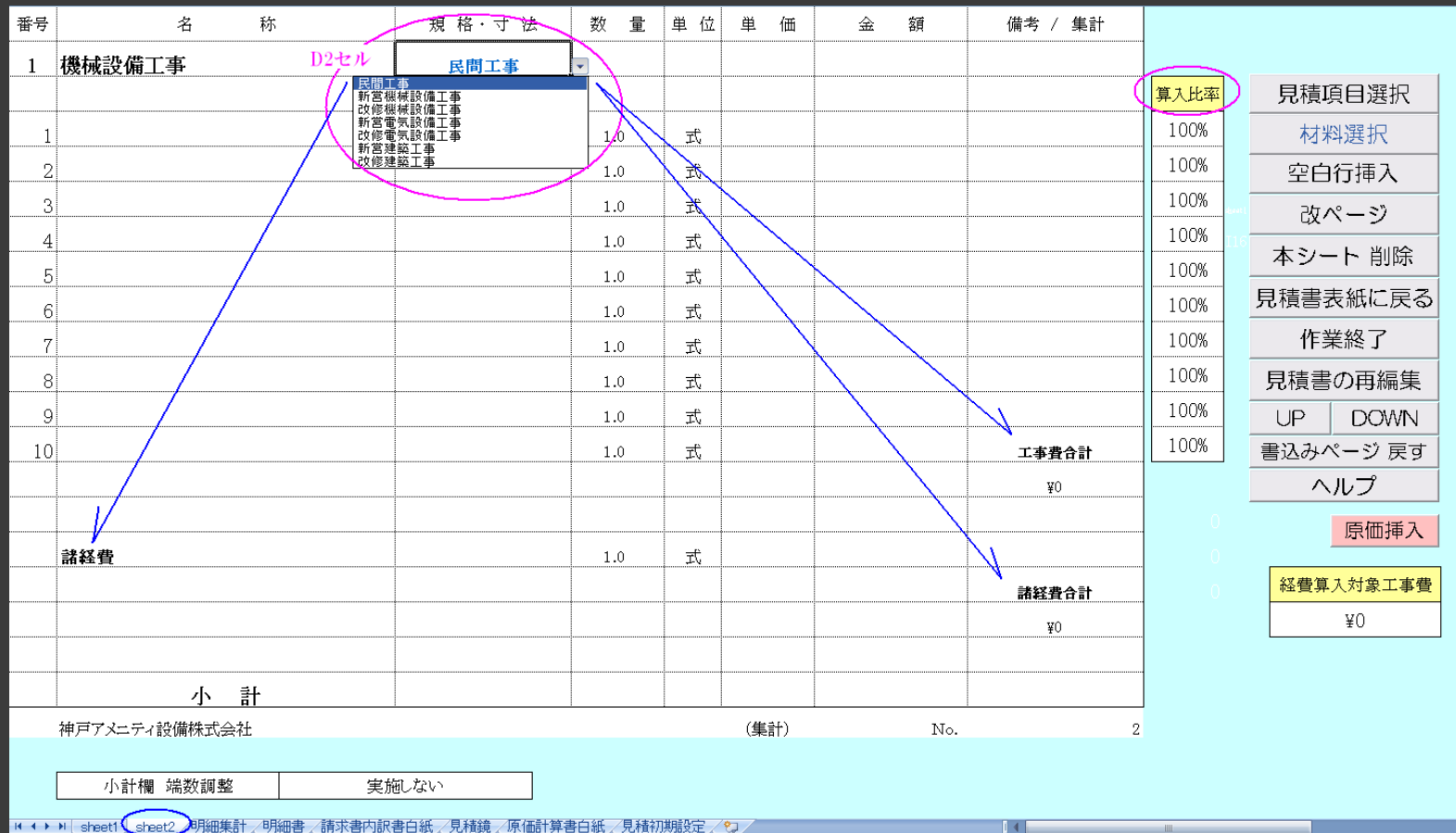

N → > N sheet1 (sheet2)明細集計/明細書/請求書内訳書白紙/見積鏡/原価計算書白紙/見積初期設定/♡>

次に、新営機械設備工事を選択した例を示します。

# 工事種別で 新営機械設備工事を選択すると表示が切り替わりました

工期(か月)を入力する欄および共通費(共通仮設費、現場管理費、一般管理費)が表示されました。

| 番号                                          | 名 称                                    | 規 格・寸 法                                                                                                    | 数量      | 単位   | 単価   | 金額  | 備考 / 集計 |      |           |
|---------------------------------------------|----------------------------------------|----------------------------------------------------------------------------------------------------|---------|------|------|-----|---------|------|-----------|
| 1                                           | 機械設備工事                                 | 新営機械設備工事                                                                                                    | •       |      |      |     |         |      |           |
|                                             | 民間二<br>新営税<br>改修税                      | <br>●一種<br>●一種<br>●一種<br>●一種<br>●一種<br>●<br>●<br>種<br>日<br>●<br>●<br>種<br>日<br>●<br>一<br>●<br>一<br>●<br>一<br>●<br>一<br>●<br>一<br>●<br>一<br>●<br>一<br>●<br>一<br>●<br>一<br>● |         |      |      |     |         | 算入比率 | 見積項目選択    |
| 1                                           | 新営官<br>건양官<br>전양百                      | ■気設備工事<br>■気設備工事<br>■ 第二事                                                                                                    | 1.0     | 式    |      |     |         | 100% | 材料選択      |
| 2                                           | 利益の                                    | ** _ <del>- 了</del><br>整                                                                                                    | 1.0     | 式    |      |     |         | 100% | 空白行挿入     |
| 3                                           |                                        |                                                                                                    | 1.0     | 式    |      |     |         | 100% | ひページ      |
| 4                                           |                                        |                                                                                                    | 1.0     | 式    |      |     |         | 100% | ホシート 削除   |
| 5                                           |                                        |                                                                                                    | 1.0     | 式    |      |     |         | 100% | 本 シート 向际  |
| 6                                           |                                        |                                                                                                    | 1.0     | 式    |      |     |         | 100% | 見積書表紙に戻る  |
| 7                                           |                                        |                                                                                                    | 1.0     | 式    |      |     |         | 100% | 作業終了      |
| 8                                           |                                        |                                                                                                    | 1.0     | 式    |      |     |         | 100% | 見積書の再編集   |
| 9                                           |                                        |                                                                                                    | 1.0     | 式    |      |     |         | 100% | UP DOWN   |
| 10                                          |                                        |                                                                                                    | 1.0     | 式    |      |     | 直接工事費合計 | 100% | 書込みページ戻す  |
|                                             | 共通費算出条件(必須入力)                          | T:工期                                                                                                    |         | (か月) |      |     | ¥O      |      | ヘルプ       |
|                                             | 共通仮設費                                  |                                                                                                    | 1.0     | 式    |      |     |         | 0    | 原価挿入      |
|                                             | 現場管理費                                  |                                                                                                    | 1.0     | 贡    |      |     |         | 0    |           |
|                                             | 一般管理費                                  |                                                                                                    | 1.0     | 式    |      |     | 共通費合計   | 0    | 経費算入対象工事費 |
|                                             | 発生材処分費                                 | (直接工事費に含めない)                                                                                                    | 1.0     | 式    |      |     | ¥O      |      | ¥O        |
|                                             |                                        |                                                                                                    |         |      |      |     |         |      |           |
|                                             | 小計                                     |                                                                                                    |         |      |      |     |         |      |           |
|                                             | 神戸アメニティ設備株式会社                          |                                                                                                    |         |      | (集計) | No. | 2       |      |           |
|                                             |                                        |                                                                                                    |         |      |      |     | 文字サイズ   |      |           |
|                                             | 小計欄 端数調整 実施                            | 鮑ない                                                                                                    |         |      |      |     |         |      |           |
|                                             |                                        |                                                                                                    |         |      |      |     |         |      |           |
| $H \leftrightarrow \rightarrow \rightarrow$ | sheet1 」 sheet2 /明細集計 /明細書 /請求書内訳書白紙 / | 見積鏡(原価計算書白紙)見積裕                                                                                                    | 7期設定/約/ |      |      |     |         | _    | ►         |

備考)「公共建築工事共通費積算基準」 平成23年度版 国土交通省大臣官房官庁営繕部 により 共通費の算出式に工事期間という項目が新たに追加されました。

#### 明細集計シートに見積項目(中項目)を記入し、改ページボタンで明細書を作成します

#### ・大項目として見積表紙の機械設備工事が表示され、そこから1行空けて中項目が最大で10項目登録出来ます。

・中項目を見積項目選択ボタンまたは直接入力で記入します。

・共通費算出条件として工期(か月)を指定し、改ページボタンを押して明細書を作成するサブ項目番号を入力します。

| 番号    | 名 称                         | 規 格・寸 法           | 数 量    | 単位   | 単価           | 金額         | 備考 / 集計      |      |           |
|-------|-----------------------------|-------------------|--------|------|--------------|------------|--------------|------|-----------|
| 1     | 機械設備工事                      | 新営機械設備工事          |        |      |              |            |              |      |           |
|       |                             |                   |        |      |              |            |              | 算入比率 | 見積項目選択    |
| 1     | 給水配管工事                      |                   | 1.0    | 式    |              |            |              | 100% | 材料選択      |
| 2     | 給湯配管工事                      |                   | 1.0    | 式    |              |            |              | 100% | 空白行挿入     |
| 3     | 空調機器設備工事                    |                   | 1.0    | 式    |              |            |              | 100% | です。       |
| 4     | 空調設備配管工事                    |                   | 1.0    | 式    | 1 1          |            | 2 X          | 100% |           |
| 5     | 外部埋設配管工事                    |                   | 1.0    | 式    | ~/]          |            |              | 100% | 本シート削除    |
| 6     | 衛生器具設備工事                    |                   | 1.0    | 式    | 明細書を作ら<br>「1 | 成するサブ項目番号を | ミ入力してください    | 100% | 見積書表紙に戻る  |
| 7     | 衛生器具取付費                     |                   | 1.0    | 式    | 1            |            |              | 100% | 作業終了      |
| 8     |                             |                   | 1.0    | 式    |              | ОК         | <u>キャンセル</u> | 100% | 見積書の再編集   |
| 9     |                             |                   | 1.0    | 式    |              |            |              | 100% | UP DOWN   |
| 10    |                             |                   | 1.0    | 式    |              |            | 直接工事費合計      | 100% | 書込みページ戻す  |
|       | 共通費算出条件(必須入力)               | T:工期              | 6.0    | (か月) |              |            | ¥0           |      | ヘルプ       |
|       | 共通仮設費                       |                   | 1.0    | 式    | •            |            |              | 0    | 原価挿入      |
|       | 現場管理費                       |                   | 1.0    | 走    |              |            |              | 0    |           |
|       | 一般管理費                       |                   | 1.0    | 式    |              |            | 共通費合計        | 0    | 経費算入対象工事費 |
|       | 発生材処分費                      | (直接工事費に含めない)      | 1.0    | 式    |              |            | ¥0           |      | ¥0        |
|       |                             |                   |        |      | ļ            |            |              |      |           |
|       | 小 計                         |                   |        |      |              |            |              |      |           |
|       | 神戸アメニティ設備株式会社               |                   |        |      | (集計)         | No.        | 2            |      |           |
|       |                             | and the second    |        |      |              |            | 文字サイズ        |      |           |
|       | 小計欄 端数調整                    | 実施しない             |        |      |              |            |              |      |           |
|       |                             |                   |        |      |              |            |              |      |           |
| H + + | ▶ sheet1 sheet2 明細集計 明細書 請る | 校書内訳書白紙 /見積鏡 /原価語 | 计算書白紙/ | 見積初期 | 设定/約         |            |              |      |           |

#### 備考)

- ・直接工事費と算入比率から経費算入対象工事費が計算されます。
- ・中項目1から10は直接手入力または見積項目選択記入のいずれでも記入可能です。また、見積項目ではなく、材料選択 から材料データを選択記入も可能です。ただしこの場合は1行登録のデータのみ選択記入が可能です。空調機器等の複数 行にまたがるデータは選択しないで下さい。
  - (注)今回の場合、先に明細書を追加しましたが、見積表紙に戻って 先に明細集計シートを追加しても問題有りません。

# 改ページすると大項目の下に中項目が 【 】 付きで表示されます

| 番号 | 名                        | 称               | 規 格・寸 法         | 数量     | 単位    | 単価   | 金額        | 備考         |                       |
|----|--------------------------|-----------------|-----------------|--------|-------|------|-----------|------------|-----------------------|
| 1  | 機械設備工事                   | 大項目(見           | 積表紙)            |        |       |      |           |            | 見積項目選択                |
| 1  | 【給水配管工事】                 |                 |                 |        |       |      |           |            | 材料選択                  |
|    | $\overline{\mathcal{A}}$ |                 |                 |        |       |      | •         |            | 空白行挿入                 |
|    |                          |                 |                 |        |       |      |           |            | - ひページ                |
|    | ——甲項目                    | 【】付き            |                 |        |       |      |           |            | 本シート 削除               |
|    |                          |                 |                 |        |       |      |           |            | 元のシートに戻る              |
|    |                          |                 |                 |        |       |      |           |            | 作業終了                  |
|    |                          |                 |                 |        |       |      |           |            | 見積書の再編集               |
|    |                          |                 |                 |        |       |      |           |            | UP DOWN               |
|    |                          |                 |                 |        |       |      |           |            | 書込みページ 戻す             |
|    |                          |                 |                 |        |       |      |           |            | ヘルプ                   |
|    |                          |                 |                 |        |       |      | •         |            | 先頭行指定 最終行指定           |
|    |                          |                 |                 |        |       |      |           |            | 部分集計                  |
|    |                          |                 |                 |        |       |      |           |            |                       |
|    |                          |                 |                 |        |       |      |           |            |                       |
|    |                          |                 |                 |        |       |      |           |            | <b>•</b>              |
|    | 小                        | 計               |                 |        |       |      |           | (No.2 明細書) | 部分集計項目記入              |
|    | 神戸アメニティ設備株式              | 会社              |                 |        |       |      | No.       |            | <sup>3</sup> クリア 項目編集 |
|    | 小計欄 端数調素                 | Ž 実方            | 通しない            |        |       | コメント | ●入 コメント解除 |            | 原価挿入                  |
|    | N sheet1 sheet3 sheet    | 2 /明細進計 /明細書 /請 | 求書内記書口紙 /見精鏡 /@ | 「価計算書白 | 紙 自精初 |      |           | 4          |                       |

・シート見出しには sheet3 と表示され明細書が追加されました。 なお、シートの右下に(No.2明細書)と表示されているのは本シートが sheet2(明細集計シート)の明細書 であることを表しています。

材料選択または直接手入力でデータを入力します。

### 明細書を材料選択及び直接手入力で記入します

| 番号    | 名 称                               | 規 格・寸 法       | 数量      | 単 位               | 単価       | 金霄      | 顉      | 備            | 考     |             |          |
|-------|-----------------------------------|---------------|---------|-------------------|----------|---------|--------|--------------|-------|-------------|----------|
| 1     | 機械設備工事                            |               |         |                   |          |         |        |              |       | 見積項         | 目選択      |
| 1     | 【給水配管工事】                          |               |         |                   |          |         |        |              |       | 材彩          | 選択       |
|       | 水道用耐衝撃性硬質塩化ビニル管HIVP               | 20 A          | 12.0    | m                 | 1,460    | 1       | 7,520  | 複合(屋内        | 勺一般)  | 空白谷         | 行挿入      |
|       | 水道用耐衝撃性硬質塩化ビニル管HIVP               | 25 A          | 18.0    | m                 | 1,800    | 3       | 32,400 | 複合(屋)        | 勺一般)  | へ<br>め<br>5 | ージ       |
|       | 水道用耐衝撃性硬質塩化ビニル管HIVP               | 30A           | 25.0    | m                 | 1,980    | 4       | 19,500 | 複合(屋)        | 勺一般)  | ホシー         | ト削除      |
|       |                                   | 22日行押人        |         |                   |          |         |        |              |       | イナン         | ANAGEL 1 |
|       | 水道用耐衝撃性硬質塩化ビニル管HIVP               | 20 A          | 10.0    | m                 | 1,720    | 1       | 7,200  | 複合(機柄        | 城・便所) | 元のシー        | ・トに戻る    |
|       | 水道用耐衝撃性硬質塩化ビニル管HIVP               | 25 A          | 材料選択調   | <mark>!入</mark> m | 2,140    | 1       | 7,120  | 複合(機柄        | 城・便所) | 作業          | 終了       |
|       | 水道用耐衝撃性硬質塩化ビニル管HIVP               | 30 A          | 6.0     | m                 | 2,350    | 1       | 4,100  | 複合(機柄        | 城・便所) | 見積書の        | の再編集     |
|       |                                   | 空白行挿入         |         |                   |          |         |        |              |       | UP          | DOWN     |
|       | ステンレス鋼管(薄肉)拡管式                    | 25 A          | 12.0    | m                 | 3,360    | 4       | 10,320 | 複合(屋)        | 勺一般)  | 書込みペ        | ージ 戻す    |
|       | ステンレス鋼管(薄肉)拡管式                    | 30 A          | 20.0    | m                 | 4.120    | 8       | 32.400 | 複合(屋)        | 村一般)  | $\sim$      | ルプ       |
|       |                                   |               |         |                   |          |         |        |              |       |             |          |
|       | メータボックス SUS製 特注品                  | 300 	imes 450 | 1.0     | 式                 |          | 2       | 25,000 |              |       | 先現行指定       | 最終行指定    |
|       |                                   | 手入力による記入      |         |                   |          |         |        |              |       |             | 「集計      |
|       |                                   |               |         |                   |          |         |        |              |       |             | 集計金額     |
|       |                                   |               |         |                   |          |         |        |              |       |             | 集計数量     |
|       |                                   |               |         |                   |          |         |        |              |       |             | •        |
|       | 小計                                |               |         |                   |          | 29      | 95,560 | )<br>(No.2 明 | 細書〉   | 部分集計        | 項目記入     |
|       | 神戸アメニティ設備株式会社                     |               |         |                   |          |         | No.    |              | 3     | クリア         | 項目編集     |
|       | [                                 |               |         |                   |          |         |        |              | 1     |             | 「百価挿入」   |
|       | 小計欄 端数調整 実施                       | 乱ない           |         |                   | コメント推    | ■入 コメント | ~解除    | 文            | 字サイズ  |             | 际画伸入     |
|       |                                   |               |         |                   |          |         |        |              |       |             |          |
| H + + | ▶ sheet1 sheet3 sheet2 明細集計 明細書 誹 | 「永書内訳書白紙/見積鏡/ | 原価計算書白: | 低、見積裕             | 初期設定 🖉 🞾 |         |        | I 4          |       |             |          |

・上図で材料選択した場合は自動的に原価、歩掛りが記入されますが、直接手入力した場合、注意が必要です。 直接手入力した場合、その行を選択した状態で右下の原価挿入ボタンで仕入価格、歩掛りを入力しておきます。 仕入価格等が未入力の状態では正確な原価計算が出来ませんので注意が必要です。

・明細書が1枚に収まらない場合、さらに改ページして明細書を追加することが出来ます。

明細書が記入できたら、"元のシートに戻る"を押します

#### 先ほどの明細書の合計金額が記入され、これと同時に共通費欄にも金額が表示されます

· "元のシートに戻る"を押すと、そのシートだけでなく全てのシートの金額、原価、歩掛りが再計算され記入されます。 ・原価および歩掛りを確認する場合、原価挿入ボタンあるいはスライドバーを使用します。

| 番号 | 名 称            | 規 格・寸 法      | 数 量 | 単位          | 単価   | 金額      | 備考 / 集計  |      |           |
|----|----------------|--------------|-----|-------------|------|---------|----------|------|-----------|
| 1  | 機械設備工事         | 新営機械設備工事     |     |             |      |         |          |      |           |
|    |                |              |     |             |      |         |          | 算入比率 | 見積項目選択    |
| 1  | 給水配管工事         |              | 1.0 | 汞           | (    | 295,560 | <u> </u> | 100% | 材料選択      |
| 2  | 給湯配管工事         |              | 1.0 | 汞           |      |         |          | 100% | 空白行挿入     |
| 3  | 空調機器設備工事       |              | 1.0 | 汞           |      |         |          | 100% | 改ページ      |
| 4  | 空調設備配管工事       |              | 1.0 | 式           |      |         |          | 100% | 本シート 削除   |
| 5  | 外部埋設配管工事       |              | 1.0 | 式           |      |         |          | 100% |           |
| 6  | 衛生器具設備工事       |              | 1.0 | 式           |      |         |          | 100% | 兄頃吉衣紙に氏る  |
|    | 衛生器具取付費        |              | 1.0 | 式           |      |         |          | 100% | 作業終了      |
| 8  |                |              | 1.0 | 无           |      |         |          | 100% | 見積書の再編集   |
| 9  |                |              | 1.0 | 式           |      |         |          | 100% | UP DOWN   |
| 10 |                |              | 1.0 | 式           |      |         | 直接工事費合計  | 100% | 書込みページ 戻す |
|    | 共通費算出条件(必須入力)  | T:工期         | 6.0 | <u>(か月)</u> |      |         | ¥295,560 |      | ヘルプ       |
|    | 共通仮設費          |              | 1.0 | 汞           |      | 16,000  |          |      | 原価挿入      |
|    | 現場管理費          |              | 1.0 | 汞           |      | 97,000  |          |      |           |
|    | 一般管理費          |              | 1.0 | 汞           |      | 46,000  | 共通費合計    |      | 経費算入対象工事費 |
|    | 発生材処分 <b>費</b> | (直接工事費に含めない) | 1.0 | 汞           |      |         | ¥159,000 |      | ¥295,560  |
|    |                |              |     |             |      |         |          |      |           |
|    | 小計             |              |     |             |      | 454,560 |          |      |           |
|    | 神戸アメニティ設備株式会社  |              |     |             | (集計) | No.     | 2        |      |           |
|    |                |              |     |             |      |         | 文字サイズ    |      |           |
|    | 小計欄 端数調整 実施    | 記ない          |     |             |      |         |          |      |           |

▼ ◆ ▶ ▶ sheet1 / sheet3 sheet2 /明細集計 /明細書 /請求書内訳書白紙 /見積鏡 /原価計算書白紙 /

- ・共通費合計は"新営機械設備工事"で定められた計算式を元に算出されています。 ・算入比率を初期値100%から下げればそれにあわせて共通費も再計算されます。

(注)公共工事の場合、算入比率を調整する・・・という記載は国土交通省のホームページ等では確認できません。

他の見積項目(中項目)に対しても同様にして明細書を作成します。

#### 空調機器の明細書の作成例です。

■材料選択ボタンを利用して標準単価(税別)で記入し、あとでまとめて値引きを実施しました。

| 番号 | 名 称                                       | 規 格・寸 法       | 数量     | 単位    | 単価      | 金額         | 備考         |                    |
|----|-------------------------------------------|---------------|--------|-------|---------|------------|------------|--------------------|
| 1  | 機械設備工事                                    |               |        |       |         |            |            | 見積項目選択             |
| 3  | 【空調機器設備工事】                                |               |        |       |         |            |            | 材料選択               |
|    | 天井埋込カセット形(センシング'フロー)3馬力相当                 | SZZC80BBTG    | 5.0    | 式     | 695,500 | 3,477,500  | 標準価格(税別)   | 空白行挿入              |
|    | (冷)7.1(3.2~8.0)KW (暖)8.0(3.5~10.6)kW      | 三相200∨        |        |       |         |            |            |                    |
|    | 化粧パネルBYCP160KGF リモコンBRC1E2                |               |        |       |         |            |            |                    |
|    | 天井埋込カセット形(センシング'フロー)4馬力相当                 | SZZC112BBG    | 2.0    | 式     | 789,500 | 1,579,000  | 標準価格(税別)   | 本シート 削除            |
|    | (冷)10.0(5.0~11.2)KW(暖)11.2(5.1~14.0)kW    | 三相200V        |        |       |         |            |            | 元のシートに戻る           |
|    | 化粧パネルBYCP160KGF リモコンBRC1E2                |               |        |       |         |            |            | 作業終了               |
|    | 天井埋込カセット形(センシング'フロー)5馬力相当                 | SZZC140BBG    | 3.0    | 式     | 917,500 | 2,752,500  | 標準価格(税別)   | 見積書の再編集            |
|    | (冷)12.5(5.7~14.0)KW(暖)14.0(6.0~18.0)kW    | 三相200V        |        |       |         |            |            | UP DOWN            |
|    | 化粧パネルBYCP160KGF リモコンBRC1E2                |               |        |       |         |            |            | 書込みページ戻す           |
|    |                                           |               |        |       |         |            |            | ヘルプ                |
|    | 空調機器値引き                                   |               | 1.0    | 式     |         | -3,800,000 |            | 牛 福行 毕 定 是 数 行 毕 定 |
|    |                                           |               |        |       |         |            |            |                    |
|    |                                           |               |        |       |         |            |            |                    |
|    |                                           |               |        |       |         |            |            | 集計金額               |
|    |                                           |               |        |       |         |            |            | 集計数量               |
|    |                                           |               |        |       |         |            |            |                    |
|    | 小計                                        |               |        |       |         | 4,009,000  | (No.2 明細書) | 部分集計項目記入           |
|    | 神戸アメニティ設備株式会社                             |               |        |       |         | No.        | 5          | クリア 項目編集           |
|    |                                           |               |        |       |         |            |            |                    |
|    | 小計欄 端数調整 実施                               | 乱ない           |        |       | コメント捕   | 記 コメント解除   | 文字サイズ      | 小示 1回 7甲八          |
|    |                                           |               |        |       |         |            |            |                    |
|    | ▶ sheet1 sheet5 sheet4 sheet3 sheet2 /BAA | 集計/明細書/請求書内訳: | 書白紙/見積 | 竟/原価語 | 算書白紙/見  | 積初期設定 😓    |            |                    |

備考)・機器などの場合、上記のような記入方法を取ったほうが便利です。

見積書の金額を再度見直す場合、上記の値引き金額を調整することで金額の変更が簡単にできるためです。

・右下の表示は上記の明細書がNo.2明細集計シートの明細書であることを示しています。

#### 機械設備工事の明細集計シートが出来ました

・ここで直接工事費6,675,750円に対して共通費の合計が2,721,000円と共通費の割合が少々高すぎると思われます。 ここで空調機器及び衛生機器の算入比率を100%から30%に見直しを行います。

| 番号 | 名 称           | 規 格・寸 法      | 数量  | 単位   | 単価   | 金額        | 備考 / 集計    |      |            |
|----|---------------|--------------|-----|------|------|-----------|------------|------|------------|
| 1  | <b>機械設備工事</b> | 新営機械設備工事     |     |      |      |           |            |      |            |
|    |               |              |     |      |      |           |            | 算入比率 | 見積項目選択     |
| 1  | 給水配管工事        |              | 1.0 | 琁    |      | 295,560   |            | 100% | 材料選択       |
| 2  | 給湯配管工事        |              | 1.0 | 式    |      | 182,000   |            | 100% | 空白行挿入      |
| 3  | 空調機器設備工事      |              | 1.0 | 式    |      | 4,009,000 |            | 100% | ひページ       |
| 4  | 空調設備配管工事      |              | 1.0 | 式    |      | 477,090   |            | 100% | オシート当院     |
| 5  | 外部埋設配管工事      |              | 1.0 | 式    |      | 159,420   |            | 100% |            |
| 6  | 衛生器具設備工事      |              | 1.0 | 式    |      | 1,427,680 |            | 100% | 見積書表紙に戻る   |
| 7  | 衛生器具取付費       |              | 1.0 | 式    |      | 125,000   |            | 100% | 作業終了       |
| 8  |               |              | 1.0 | 式    |      |           |            | 100% | 見積書の再編集    |
| 9  |               |              | 1.0 | 式    |      |           |            | 100% | UP DOWN    |
| 10 |               |              | 1.0 | 式    |      |           | 直接工事費合計    | 100% | 書込みページ戻す   |
|    | 共通費算出条件(必須入力) | T:工期         | 6.0 | (か月) |      |           | ¥6,675,750 |      | ヘルプ        |
|    | 共通仮設費         |              | 1.0 | 式    |      | 334,000   |            |      | 原価挿入       |
|    | 現場管理費         |              | 1.0 | 式    |      | 1,485,000 |            |      |            |
|    | 一般管理費         |              | 1.0 | 式    |      | 902,000   | 共通費合計      |      | 経費算入対象工事費  |
|    | 発生材処分費        | (直接工事費に含めない) | 1.0 | 式    |      |           | ¥2,721,000 |      | ¥6,675,750 |
|    |               |              |     |      |      |           |            |      |            |
|    | 小計            |              |     |      |      | 9,396,750 |            |      |            |
|    | 神戸アメニティ設備株式会社 |              |     |      | (集計) | No.       | 2          |      |            |
|    |               |              |     |      |      |           | 文字サイズ      |      |            |
|    | 小計欄端数調整 実施    | 記ない          |     |      |      |           |            |      |            |
|    |               |              |     |      |      |           |            |      |            |

₩ ◀ ▶ ▶ | sheet1 \_ sheet3 \_ sheet6 \_ sheet5 \_ sheet4 \_ sheet3 \_ sheet2 \_ 明細集計 \_ 明細書 \_ 請求書内訳書白紙 \_ 見積鏡 \_ 原価計算書白紙 \_ 見積初期 | ■

備考)上記の操作はあくまでも1例です。算入比率の調整は都道府県、市町村で考え方に違いがあると思われますのでご自身の判断で実施してください。

#### 算入比率を調整し、共通費が再計算されました

| 番号    | 名 称                                               | 規 格・寸 法                     | 数量       | 単位         | 単価      | 金額               | 備考 / 集計    |       |            |
|-------|---------------------------------------------------|-----------------------------|----------|------------|---------|------------------|------------|-------|------------|
| 1     | <b>機械設備工事</b>                                     | 新営機械設備工事                    |          |            |         |                  |            |       |            |
|       |                                                   |                             |          |            |         |                  |            | 算入比率  | 見積項目選択     |
| 1     | 給水配管工事                                            |                             | 1.0      | <b>〕</b> 五 |         | 295,560          |            | 100%  | 材料選択       |
| 2     | 給湯配管工事                                            |                             | 1.0      | 五          |         | 182,000          |            | 100%  | 空白行挿入      |
|       | 空調機器設備工事                                          |                             | 1.0      | 汞          |         | 4,009,000        |            | 30%   | ひページ       |
| 4     | 空調設備配管工事                                          |                             | 1.0      | 汥          |         | 477,090          |            | 100%  | ホシート削除     |
| 5     | 外部埋設配管工事                                          |                             | 1.0      | 式          |         | 159 <b>,</b> 420 |            | 100%  |            |
| 6     | 衛生器具設備工事                                          |                             | 1.0      | 五          |         | 1,427,680        |            | 30%   | 見積害衣紙に戻る   |
|       | 衛生器具取付費                                           |                             | 1.0      | 式          |         | 125,000          |            | 100%  | 作業終了       |
| 8     |                                                   |                             | 1.0      | 踕          |         |                  |            | 100%  | 見積書の再編集    |
| 9     |                                                   |                             | 1.0      | 迋          |         |                  |            | 100%  | UP DOWN    |
| 10    |                                                   |                             | 1.0      | 둧          |         |                  | 直接工事費合計    | 100%  | 書込みページ戻す   |
|       | 共通費算出条件(必須入力)                                     | T:工期                        | 6.0      | (か月)       |         |                  | ¥6,675,750 | i.    | ヘルプ        |
|       | 共通仮設費                                             |                             | 1.0      | 五          |         | 158,000          |            |       | 原価挿入       |
|       | <u> 現場管理書</u>                                     |                             | 1.0      | 式          |         | 946,000          |            |       |            |
|       | 一般管理費                                             |                             | 1.0      | 烎          |         | 439,000          | 共通費合計      |       | 経費算入对家工事費  |
|       | 発生材処分費                                            | (直接工事費に含めない)                | 1.0      | 烎          |         |                  | ¥1,543,000 |       | ¥2,870,074 |
|       |                                                   |                             |          |            |         |                  |            |       |            |
|       | 小計                                                |                             |          |            |         | 8,218,750        |            |       |            |
|       | 神戸アメニティ設備株式会社                                     |                             |          |            | (集計)    | No.              | 2          |       |            |
|       | 小計欄 端数調整 実施                                       | 記ない                         |          |            |         |                  | 文字サイズ      |       |            |
|       |                                                   |                             |          |            |         |                  |            | z = 2 |            |
|       |                                                   |                             |          |            |         |                  |            | ~ )^  |            |
| 4 4 ▶ | M sheet1 / sheet8 / sheet7 / sheet6 / sheet5 / sh | eet4 / sheet3   sheet2 / 8月 | 細集計 /明細: | 書/請求       | 書内訳書白紙。 | /見積鏡 /原価計算書白     | 1紙 /見積初期 ↓ |       |            |

備考)算入比率を調整し、機器占める割合を調整した結果、6,675,750円の直接工事費に対して、経費算入対象工事費が 2,870,074円となり、共通費が1,543,000円と大幅に下がりました。

この時、原価欄を確認してみましょう(スライドバーで右側にスライドします)

#### 明細集計シートの原価および歩掛り欄を表示しています

|            | 任入価格      | 仕入価格×数量     | 歩掛り    | 歩掛り×数量 |  |
|------------|-----------|-------------|--------|--------|--|
|            |           |             |        |        |  |
|            |           |             |        |        |  |
| 1 給水配管工事   | 110,992   | 110,992.0   | 11.085 | 11.085 |  |
| 2 給湯配管工事   | 101,644   | 101,644.0   | 4.961  | 4.961  |  |
| 3 空調機器設備工事 | 2,655,060 | 2,655,060.0 |        |        |  |
| 4 空調設備配管工事 | 193,450   | 193,450.0   | 16.902 | 16.902 |  |
| 5 外部埋設配管工事 | 61,800    | 61,800.0    | 6.008  | 6.008  |  |
| 6 衛生器具設備工事 | 951,790   | 951,790.0   |        |        |  |
| 7 衛生器具取付費  |           |             | 7.500  | 7.500  |  |
|            |           |             |        |        |  |
|            |           |             |        |        |  |
|            |           |             |        |        |  |
|            |           |             |        |        |  |
|            |           |             |        |        |  |
|            |           |             |        |        |  |
|            |           |             |        |        |  |
|            |           |             |        |        |  |
|            |           | 仕入原価合計      |        | 歩掛り合計  |  |
|            |           | 4,074,736   |        | 46.456 |  |
|            | 戻る        |             |        |        |  |

| 新     |         |           |         |         |
|-------|---------|-----------|---------|---------|
| 機械設備  | 下限      | 計算値       | 上限      | 採用値     |
| 共通仮設費 | 139,000 | 259,000   | 158,000 | 158,000 |
| 現場管理費 | 519,000 | 1,176,000 | 946,000 | 946,000 |
| 一般管理費 | -       | 439,000   | _       | 439,000 |

| 改     | i       |           |           |           |
|-------|---------|-----------|-----------|-----------|
| 機械設備  | 下限      | 計算値       | 上限        | 採用値       |
| 共通仮設費 | 50,000  | 157,000   | 142,000   | 142,000   |
| 現場管理費 | 459,000 | 1,353,000 | 1,266,000 | 1,266,000 |
| 一般管理費 | _       | 471,000   | _         | 471,000   |

新営 電気設備 共通仮設費 現場管理費 一般管理費

| 改修    |
|-------|
| 電気設備  |
| 共通仮設費 |
| 現場管理費 |
| 一般管理費 |

共通費の計算式欄

(注)見積記入欄と原価歩掛り記入欄は同一行上に記入します。 手動入力する場合、行がずれないよう注意して下さい。

見積表紙に戻ります

#### 機械設備の明細集計シート(sheet2)の内容が記載されています

・直接工事費合計¥6,675,750および共通費¥1,543,000が正しく記入されました

| No.   | M2012437894                           | 御                          | 見積       | 書       | •                    | 発行日<br>見積書有効期限               | 2012年4月3日<br>: 発行日より3ヶ月        |   | 見積書        | 「集計                  |                   |
|-------|---------------------------------------|----------------------------|----------|---------|----------------------|------------------------------|--------------------------------|---|------------|----------------------|-------------------|
|       | ○∧□市役所財政選                             | 御日                         | 1        |         | 冷晖南空神•               | 絵排水衛生•뤁勻•                    | 白動制御設備                         |   | 見積項        | 目選択                  |                   |
| 下育    | このとおり御見積申                             | し上げまい                      |          |         | 建設業許可                | 兵庫県知事(特9                     | 9)第345678号                     |   | 材料         | 選択                   |                   |
|       |                                       |                            |          |         | 神戸                   | アメニティ影                       | <b>於備株式会社</b>                  |   | 改べ         | ージ                   |                   |
| 工事    | :名 称                                  |                            | _        |         | =eE1 0007 ·          | 代表取締役節月                      | <b>尾始</b><br>∑≊1 □ 2           |   | 見積         | 書保存                  |                   |
|       | 空調工事                                  |                            |          |         | TEL (078) 901        | 中戸市中天区御幸<br>-2345 FAX(078)90 | <del>,11</del> 1-2-3<br>1-2346 |   | 日桂:        | ±cora                |                   |
| ⊟ ≄   | ±‰ヶヶ ¥8,690,6                         | 87                         | _        |         | e-mail : koul        | e2345@apricot.oc             | n.ne.jp                        |   | 兄恨電        |                      |                   |
| 丘竹    | <b>〔</b> 菘禎 10,023,0                  | (消費税込み                     | )        |         | 取引銀行 300<br>当座預金 No. | ) 手神戸銀行神戸文h<br>1234567       | <b>占</b>                       |   | 請求調        | 書作成                  |                   |
| 77.07 | <i>₽</i> ± <i>₽</i>                   |                            |          | 111 LL  |                      |                              | 6fft -tv.                      |   | 請求         | 書印刷                  |                   |
| 香亏    |                                       | 規格・丁法                      | 3 一      | 単位      | 単 10                 | 金 額                          | 偏 考                            |   | 原価計算       | 算書作成                 | λ.                |
| 1     | <u> </u>                              |                            | 1.0      | ブモー     |                      | 6,675,750                    |                                |   | <b>唐価計</b> | 資金にの尿                | I                 |
| 2     | 電気設備上爭                                |                            | 1.0      | 天       |                      |                              |                                |   |            |                      | 5                 |
| 3     | 建築関連工事                                |                            | 1.0      | 一式      |                      |                              |                                |   | シート        | ・クリア                 |                   |
| 4     |                                       |                            |          |         |                      |                              |                                |   | メインペ・      | ージに戻                 | 3                 |
| 5     |                                       |                            |          |         |                      |                              |                                |   | 文字サイズ      | 作業終                  | <u>۲</u>          |
| 6     |                                       |                            |          |         |                      |                              |                                |   | 日珪圭        | の西炉住                 |                   |
|       | 諸経費(共通費)                              |                            | 1.0      | 式       |                      | 1,543,000                    | 2                              |   | 兄復音い       |                      | =                 |
|       | <u> </u>                              |                            |          |         |                      | 8,218,750                    |                                |   | 消費税の表示     | 有り                   |                   |
|       | <u> 消費税(5%)</u>                       |                            | 1.0      | 武       |                      | 410,937                      |                                |   | ページ 項目No   | <mark>· 行番号 材</mark> | <mark>₩</mark> No |
|       | 合計(消費税込み)                             |                            |          |         |                      | 8,629,687                    |                                |   | 86         | 13                   | 4                 |
| 備     |                                       |                            |          |         |                      |                              |                                |   | UP         | DOW                  | N                 |
| _±2.  | よったがすめた                               |                            | 白白山〇〇〇   |         | 450                  | 金式文日                         | (070) 777 700/                 |   | 書込みペ       | ージ 戻す                | 5                 |
| 芍     | ◎谷俅進給尤                                | T 789-6312                 | 宍庫県∪△    | 山中123   | -450                 | 电話奋亏                         | (010) 111-1894                 | t | コメント挿入     | コメント                 | 解除                |
|       | 合計(上)欄 端数調整 実施                        | しない                        | 原価計算     | 算書の確    | 認マ                   | 見積書形式                        | 詳細見積                           |   |            | ルプ                   |                   |
|       | 合計(下)欄 端数調整 実施                        | <br>しない                    | 請求書      | 書の確認    | 2                    | 諸経費の表示                       | 有り                             |   |            | 原価挿7                 | ٨.                |
|       |                                       |                            | 0.0 0 10 | 0,0     |                      |                              | 14.2                           |   | _          |                      |                   |
|       | sheet1 sheet8 sheet7 sheet6 sheet5 sh | eet4 / sheet3 / sheet2 / 明 | 細集計/明細書/ | /請求書内訳: | 書白紙/見積鏡              | /原価計算書白紙 /見;                 | 椿初期↓                           |   |            |                      |                   |

・表紙の右下にページ番号が表示されています。これは選択記入する場合の書込みシートの番号他の情報を示して おり、現在 Sheet8 まで作成されていることを示しています。

次に、同様にして改ページボタンで見積項目2 電気設備工事を作成します

#### 見積項目2 電気設備工事の明細集計シートが出来ました

見積表紙に戻ります

| 番号 | 名称            | 規 格・寸 法      | 数量  | 単位   | 単価   | 金額        | 備考 / 集計    |      |           |
|----|---------------|--------------|-----|------|------|-----------|------------|------|-----------|
| 2  | 電気設備工事        | 新営電気設備工事     |     |      |      |           |            |      |           |
|    |               |              |     |      |      |           |            | 算入比率 | 見積項目選択    |
| 1  | 電気配線工事        |              | 1.0 | 式    |      | 157,000   |            | 100% | 材料選択      |
| 2  | 照明設備工事        |              | 1.0 | 式    |      | 215,000   |            | 30%  | 空白行挿入     |
| 3  | 動力設備工事        |              | 1.0 | 式    |      | 185,000   |            | 100% | ひページ      |
| 4  | 受変電設備工事       |              | 1.0 | Ŧ    |      | 325,000   |            | 100% | 木シート 削除   |
| 5  | 電話設備工事        |              | 1.0 | 式    |      | 25,800    |            | 100% |           |
| 6  | 接地工事          |              | 1.0 | I.   |      | 120,000   |            | 100% | 見積書衣紙に戻る  |
| 7  |               |              | 1.0 | 式    |      |           |            | 100% | 作業終了      |
| 8  |               |              | 1.0 | 式    |      |           |            | 100% | 見積書の再編集   |
| 9  |               |              | 1.0 | 〕    |      |           |            | 100% | UP DOWN   |
| 10 |               |              | 1.0 | 式    |      |           | 直接工事費合計    | 100% | 書込みページ戻す  |
|    | 共通費算出条件(必須入力) | 工:工期         | 6.0 | (か月) |      |           | ¥1,027,800 |      | ヘルプ       |
|    | 共通仮設費         |              | 1.0 | 元    |      | 63,000    |            |      | 原価挿入      |
|    | 現場管理費         |              | 1.0 | 式    |      | 363,000   |            |      |           |
|    | 一般管理費         |              | 1.0 | 式    |      | 154,000   | 共通費合計      |      | 経費算入対象工事費 |
|    | 発生材処分費        | (直接工事費に含めない) | 1.0 | 式    |      |           | ¥580,000   |      | ¥877,300  |
|    |               |              |     |      |      |           |            |      |           |
|    | 小計            |              |     |      |      | 1,607,800 |            |      |           |
|    | 神戸アメニティ設備株式会社 |              |     |      | (集計) | No.       | 9          |      |           |
|    | 小計欄 能数調整   字描 | 育 ナローン       |     |      |      |           | 文字サイズ      |      |           |
|    |               |              |     |      |      |           |            |      |           |

N ◆ → N | sheet1 / sheet3 / sheet6 / sheet7 / sheet6 / sheet5 / sheet4 / sheet3 / sheet2 / 明細書/ 請求書内訳書白紙 / 見積鏡 / 原価計算 | T

D2セルの工事種別を間違いの無いように選択してください

備考)上記の共通費は新営電気設備工事で定められた計算式をもとに算出しています。

#### 電気設備工事の直接工事費記入されました 共通費は機械設備分に電気設備分が加算されています 最後に改ページして建築関連工事を作成します

| No.        | M2012437894      | 御          | 見        | 責      | 書      |                        | 発行日<br>目 <del>建ますが</del> 期空・     | 2012年4月3日               |     | 見積書      | ≹ 集計        |
|------------|------------------|------------|----------|--------|--------|------------------------|----------------------------------|-------------------------|-----|----------|-------------|
|            |                  | **         | Δ        |        |        |                        | 兄慎者有効期限・                         | 9年1丁日よりごケ月              |     | 目積陌      | 日選択         |
| 下 ŧ        |                  |            | <u>中</u> |        | 1      | 冷暖房空調•<br>建动業計可        | 給排水衛生·電気·                        | 自動制御設備<br>2015-245-670号 |     |          |             |
| ` Ē        |                  | тиа        | 9        |        | 5      |                        | 共興県加事(特別                         |                         |     | 材料       | 選択          |
| <b>-</b> - | to the           |            |          |        |        | 作户户。                   |                                  | 加休式云杠                   |     | 改ペ       | ージ          |
| 上手         | · 名 称            |            |          |        | :      | 〒651-0087:             | 117 <b>天取締役 即尾</b><br>神戸市中央区御幸   | , <b>外台</b><br>甬1-2-3   |     | 見積調      | 書保存         |
|            | 空調工事             |            |          |        | -      | FEL (078) 901          | -2345 FAX (078) 901              | -2346                   |     | 見積調      |             |
| 見希         | 「総額 ¥10.317.8」   | 77         |          |        | Ĩ      | e-mail:koul<br>叔引組行 猫( | be2345@apricot.ocn<br>D毛袖戸銀行袖戸支店 | .ne.jp                  |     |          |             |
| 20.12      |                  | (消費税込る     | み)       |        | )      | 当座預金 No.               | 1234567                          |                         |     | 词水言      | 与YFPX       |
| 番号         | 名称               | 想格・寸       | 法数       | 量      | 単位     | 単 価                    | 全額                               | 備老                      | ] . | 請求書      | 畫印刷         |
| 1          | 機械設備工事           |            | 1        |        | <br>   | 100                    | 6 675 750                        |                         |     | 原価計算     | <b>拿書作成</b> |
| 2          | 電気設備工事           |            | 1.(      | ý<br>) | ±<br>£ |                        | 1,027,800                        | )                       |     | 原価計算     | 拿書印刷        |
| 3          | 建築関連工事           |            | 1.(      | )      | 定      |                        |                                  |                         |     | シート      | クリア         |
| 4          |                  |            |          |        |        |                        |                                  |                         |     | メインペー    | -ジに戻る       |
| 5          |                  |            |          |        |        |                        |                                  |                         |     | 文字サイズ    | 作業終了        |
| 6          |                  |            |          |        |        |                        |                                  |                         |     | 日珪聿      |             |
|            | 諸経費(共通費)         |            | 1.0      | )      | 灵      |                        | 2,123,000                        |                         |     | 兄恨吉の     | り円棚果        |
|            | 合計               |            |          |        |        |                        | 9,826,550                        |                         |     | 消費税の表示   | 有り          |
|            | 消費税(5%)          |            | 1.0      | )      | 式      |                        | 491,327                          |                         |     | ページ 項目No | 行番号 材料N     |
|            | 合計(消費税込み)        |            |          |        |        |                        | 10,317,877                       |                         |     | 10 1     | 11 4        |
| 備          |                  |            |          |        |        |                        |                                  |                         |     | UP       | DOWN        |
|            |                  |            |          |        |        |                        |                                  | (070) 777 7004          |     | 書込みペ     | ージ 戻す       |
| 考          | お客様連絡先           | 789-6312   | 兵庫県      |        | 」市123- | -456                   | 電話番号                             | (078) 777-7894          | ]   | コメント挿入   | コメント<br>解除  |
|            | 合計(上)欄 端数調整 実施しな | :\`        | 原価       | 計算     | 書の確認   | 記                      | 見積書形式                            | 詳細見積                    |     | ~)       | レプ          |
|            | 合計(下)欄 端数調整 実施しな | <u>ะ</u> い |          | 家書     | の確認    |                        | 諸経費の表示                           | 有り                      |     |          | 原価挿入        |
|            |                  |            |          |        |        |                        |                                  | 17.2                    |     |          |             |

# 見積項目3 建築関連工事の明細集計シートを記入しました

| 番号 | 名称            | 規 格・寸 法      | 数量  | 単位   | 単価   | 金額      | 備考 / 集計  |      |           |
|----|---------------|--------------|-----|------|------|---------|----------|------|-----------|
| 3  | 建築関連工事        | 新営建築工事       |     |      |      |         |          |      |           |
|    |               |              |     |      |      |         |          | 算入比率 | 見積項目選択    |
| 1  | 天井補修工事        |              | 1.0 | 式    |      | 20,000  |          | 100% | 材料選択      |
| 2  | 点検口取付工事       |              | 1.0 | 式    |      | 35,000  |          | 100% | 空白行挿入     |
| 3  | 既設天井撤去工事      |              | 1.0 | 式    |      | 125,000 |          | 100% | ひページ      |
| 4  | 天井開口補修工事      |              | 1.0 | 五    |      | 38,000  |          | 100% | オシート 削除   |
| 5  | 塗装工事          |              | 1.0 | 式    |      | 87,000  |          | 100% | 本 シード 前际  |
| 6  | 搬入·養生         |              | 1.0 | 式    |      | 38,000  |          | 100% | 見積書表紙に戻る  |
| 7  |               |              | 1.0 | 式    |      |         |          | 100% | 作業終了      |
| 8  |               |              | 1.0 | 式    |      |         |          | 100% | 見積書の再編集   |
| 9  |               |              | 1.0 | 式    |      |         |          | 100% | UP DOWN   |
| 10 |               |              | 1.0 | 式    |      |         | 直接工事費合計  | 100% | 書込みページ戻す  |
|    | 共通費算出条件(必須入力) | T:工期         | 6.0 | (か月) |      |         | ¥343,000 |      | ヘルプ       |
|    | 共通仮設費         |              | 1.0 | 式    |      | 15,000  |          |      | 原価挿入      |
|    | 現場管理費         |              | 1.0 | 五    |      | 72,000  |          |      |           |
|    | 一般管理費         |              | 1.0 | 五    |      | 48,000  | 共通費合計    |      | 経費算入対象工事費 |
|    | 発生材処分費        | (直接工事費に含めない) | 1.0 | 式    |      |         | ¥135,000 |      | ¥343,000  |
|    |               |              |     |      |      |         |          |      |           |
|    | 小計            |              |     |      |      | 478,000 |          |      |           |
|    | 神戸アメニティ設備株式会社 |              |     |      | (集計) | No.     | 11       |      |           |
|    |               |              |     |      |      |         | 文字サイズ    |      |           |
|    | 小計欄 端数調整 実施   | しない          |     |      |      |         |          |      |           |

・本シートは明細書を設けず、直接手入力しています。
 明細集計シートは上記のように明細書を必ず、設ける必要は有りません。

M ◆ ◆ ▶ | sheet1 | sheet1 | sheet1 / sheet1 / sheet3 / sheet3 / sheet3 / sheet2 /明細集 / 明細書 /請求書内訳書白紙 /見積鏡 | | |

最後に見積表紙に戻ります

## 建築関連工事ができました。 最後に見積書 集計ボタンを押します

|      |             |            | <u>///// F</u> | <b>⊐</b> ∓≢ | `      |                                       |                                                | · - · · ·               |   |     |             |        |           |
|------|-------------|------------|----------------|-------------|--------|---------------------------------------|------------------------------------------------|-------------------------|---|-----|-------------|--------|-----------|
| No.  | M2012437894 |            | 御り             | 元 慎 _       | 吉      |                                       | 発行日<br>見積書有効期限 :                               | 2012年4月3日<br>: 発行日より3ヶ月 |   | Ę   | 2積書         | 集      | +         |
|      | ○△□市役       | 所財政課       | 御中             |             |        | 冷暖房空調·                                | 給排水衛生・電気・                                      | 自動制御設備                  |   | 見   | 積項          | 目選択    | R         |
| 下言   | Eのとおり御      | 見積申し       | 上げます           | -           |        | 建設業許可                                 | 兵庫県知事 (特9:                                     | 9)第345678号              |   |     | 材料          | 選択     |           |
|      |             |            |                |             |        | 神戸                                    | アメニティ設                                         | 《備株式会社                  |   |     | 改ペ          | ージ     |           |
| 上爭   | ・名称         |            |                | -           |        | 〒651-0087 ≵                           | <b>代表取締役 節尾</b><br>補戸市中央区御幸                    | <b>. 死台</b><br>甬123     |   |     | 見積言         | 髻保存    | :         |
|      | 空           | 調工事        |                | -           |        | TEL (078) 901-                        | -2345 FAX (078) 901                            | -2346                   |   |     | 見積調         | 書FO届「  |           |
| 見和   | 青総 額        | ¥10,819,77 | 7              |             |        | e-mail: kouk<br>取引銀行 猫の               | ) <mark>e2345@apricot.ocn</mark><br>)手神戸銀行神戸支店 | .ne.jp                  |   |     |             | ≣vrst  |           |
| /_ / |             | , ,        | (消費税込み)        | -           |        | 当座預金 No.                              | 1234567                                        | •                       |   |     |             | STEPA  | <u>'</u>  |
| 番号   | 名           | 称          | 想格・寸法          | 数量          | 単 位    | 単価                                    | 全額                                             | 備 老                     | 1 |     | 請求書         | 島ED 刷  | j         |
| 1    |             | 1.9.       |                | 1.0         |        | ————————————————————————————————————— | 6 675 750                                      | VH32                    |   | 原   | 価計算         | 拿書作    | 成         |
| 2    | 電気設備工事      |            |                | 1.0         | <br>   |                                       | 1.027.800                                      |                         | - | 原   | 価計算         | 急い     | 刷         |
| 3    | 建築関連工事      |            |                | 1.0         | ±<br>± | •                                     | 343,000                                        |                         | - | 2   | ノート         | クリフ    | ק         |
| 4    |             |            |                |             |        |                                       |                                                |                         |   | -   | >/^°-       | ->>1-1 |           |
| 5    |             |            |                |             |        |                                       |                                                |                         |   |     |             |        |           |
| 6    |             |            |                |             |        |                                       |                                                |                         |   | 文字さ | 17          | 作美     | 終了        |
|      | 諸経費(共通費)    |            |                | 1.0         | 式      |                                       | 2,258,000                                      |                         |   | 見   | 積書0         | D再編    | 集         |
|      | 合計          |            |                |             |        |                                       | 10,304,550                                     |                         |   | 消費税 | の表示         | 有り     |           |
|      | 消費税(5%)     |            |                | 1.0         | 式      |                                       | 515,227                                        |                         |   | ~-9 | 項目No        | 行番号    | 材料N       |
|      | 合計(消費税込み)   |            |                |             |        |                                       | 10,819,777                                     |                         |   | 11  | 3           | 3      | 4         |
| 備    |             |            |                |             |        |                                       |                                                |                         |   | U   | P           | DO     | WN        |
| -+*  |             |            |                |             |        |                                       |                                                | (070) 777 7004          |   | 書   | <u>\</u> みペ | ージ╒    | えす        |
| 考    | お客様連絡先      | Ŧ          | 789-6312 :     | 兵庫県○△       | .山市123 | - 456                                 | 電詰畨号                                           | (078) 777-7894          |   | コメン | ト挿入         | コメン    | ト解除       |
|      | 合計(上)欄 端数調整 | 実施しない      | lo III         | 原価計算        | 算書の確   | 認                                     | 見積書形式                                          | 詳細見積                    |   |     | ~)          | レプ     |           |
|      | 合計(下)欄 端数調整 | 実施しない      |                | 請求書         | 書の確認   | ζ                                     | 諸経費の表示                                         | 有り                      |   |     |             | 原価据    | <b>≸入</b> |
|      |             |            |                |             |        |                                       |                                                | 14.2                    |   |     |             |        |           |

( ◆ → ) sheet1 \_ sheet10 \_ sheet9 \_ sheet8 \_ sheet7 \_ sheet6 \_ sheet5 \_ sheet3 \_ sheet2 \_ 明細集計 \_ 明細書 \_ 請求書内訳書白紙 \_ 見積鏡 🛛 ◀ 👘 🔤

# 見積集計が完了し、見積書が完成しました

| No.  | M2012437894                    | 御見                 | 1 積   | 書      |                                      | 発行日                                                | 2012年4月3日<br>発行日よ03ヶ月   |
|------|--------------------------------|--------------------|-------|--------|--------------------------------------|----------------------------------------------------|-------------------------|
| रि 🖥 | <u>○△□市役所財政課</u><br>このとおり御見積申い | <u>御中</u><br>し上げます | -     |        | 冷暖房空調∙<br>建設業許可                      | 給排水衛生・電気・<br>兵庫県知事 (特99                            | 自動制御設備<br>1)第345678号    |
|      |                                |                    |       |        | 神戸                                   | アメニティ設                                             | 備株式会社                   |
| 亡事   | 『名称                            |                    | -     |        |                                      | 代表取締役 節尾                                           | 始                       |
|      | 空調工事                           |                    |       |        | 〒651-0087 7<br>TEL (078) 901-        | 碑戸市中央区御幸;<br>-2345 FAX(078)901-                    | <u>単</u> 1−2−3<br>-2346 |
| 킨利   | 責総額 ¥10,819,                   | 000<br>(消費税込み)     | -     |        | e-mail: koul<br>取引銀行 猫の<br>当座預金 No.1 | <b>be2345@apricot.ocm</b><br>)手神戸銀行神戸支店<br>1234567 | .ne.jp                  |
| 野号   | 名称                             | 規格・寸 法             | 数量    | 単位     | 単価                                   | 金額                                                 | 備考                      |
| 1    | 機械設備工事                         |                    | 1.0   | 式      |                                      | 6,675,750                                          |                         |
| 2    | 電気設備工事                         |                    | 1.0   | 둧      |                                      | 1,027,800                                          |                         |
| 3    | 建築関連工事                         |                    | 1.0   | 江      |                                      | 343,000                                            |                         |
|      |                                |                    |       |        |                                      |                                                    |                         |
|      |                                |                    |       |        |                                      |                                                    | 【工事費合計】                 |
|      |                                |                    |       |        |                                      |                                                    | ¥8,046,550              |
|      | 諸経費(共通費)                       |                    | 1.0   | 江      |                                      | 2,258,000                                          |                         |
|      | 合計                             |                    |       |        |                                      | 10,304,550                                         |                         |
|      | 消費税(5%)                        |                    | 1.0   | 江      |                                      | 515,227                                            |                         |
|      | 合計(消費税込み)                      | (端数調整)             |       |        |                                      | 10,819,000                                         |                         |
| 備    |                                |                    |       |        |                                      |                                                    |                         |
| 考    | お客様連絡先                         | F 789-6312         | 兵庫県○△ | △□市123 | - 456                                | 電話番号                                               | (078) 777-7894          |
|      | 合計(上)欄 端数調整 実施し;               | ない                 | 原価計算  | 算書の確   | ◎ ~                                  | 見積書形式                                              | 詳細見積                    |
|      | 合計(下)欄 端数調整 100円単位?            | を切り捨て 🔽            | 請求    | 書の確認   |                                      | 諸経費の表示                                             | 有り                      |

| F             | 見積書  | また しちょう しんしょう しんしょう しんしょう しんしょう しんしん しんしょう しんしょう しんしょ しんしょ | t    |  |  |  |  |  |  |  |
|---------------|------|----------------------------------------------------------------------------------------------------|------|--|--|--|--|--|--|--|
| 見積項目選択        |      |                                                                                                    |      |  |  |  |  |  |  |  |
| 材料選択          |      |                                                                                                    |      |  |  |  |  |  |  |  |
| 改ページ          |      |                                                                                                    |      |  |  |  |  |  |  |  |
| 見積書保存         |      |                                                                                                    |      |  |  |  |  |  |  |  |
| 見積書印刷         |      |                                                                                                    |      |  |  |  |  |  |  |  |
| 請求書作成         |      |                                                                                                    |      |  |  |  |  |  |  |  |
|               | 請求   | 書印刷                                                                                                    |      |  |  |  |  |  |  |  |
| 原             | 価計算  | 算書作                                                                                                    | 成    |  |  |  |  |  |  |  |
| 原             | 価計算  | 尊書印                                                                                                    | 刷    |  |  |  |  |  |  |  |
| 2             | ソート  | クリア                                                                                                    | 7    |  |  |  |  |  |  |  |
| メイ            | ンペー  | ージに良                                                                                                    | ₹ð   |  |  |  |  |  |  |  |
| 文字せ           | ナイズ  | 作業                                                                                                    | 終了   |  |  |  |  |  |  |  |
| 見             | 積書の  | の再編                                                                                                    | 集    |  |  |  |  |  |  |  |
| 肖費税           | の表示  | 有り                                                                                                    |      |  |  |  |  |  |  |  |
| <u>~~?</u> ?  | 項目No | 行番号                                                                                                    | 材料No |  |  |  |  |  |  |  |
| 11 3 3 4      |      |                                                                                                    |      |  |  |  |  |  |  |  |
| UP DOWN       |      |                                                                                                    |      |  |  |  |  |  |  |  |
| 書込みページ戻す      |      |                                                                                                    |      |  |  |  |  |  |  |  |
| コメント挿入 コメント解除 |      |                                                                                                    |      |  |  |  |  |  |  |  |
|               | ヘルプ  |                                                                                                    |      |  |  |  |  |  |  |  |
|               |      | 原価損                                                                                                    | 入    |  |  |  |  |  |  |  |

|           |           | 02.000 | 7.4   |   |   |
|-----------|-----------|--------|-------|---|---|
|           |           |        |       | 1 |   |
| 仕入価格      | 仕入価格×数量   | 歩掛り    | 番号    |   |   |
| 4,074,736 | 4,074,736 | 46.456 | 1     |   | 1 |
| 47,816    | 47,816    | 6.424  | 2     |   | 1 |
| 225,000   | 225,000   |        | 3     |   | 1 |
|           |           |        | 4     |   | 0 |
|           |           |        | 5     |   | 0 |
|           |           |        | 6     |   | 0 |
| 諸経費       | 1,806,400 |        |       |   |   |
| 合計        | 6,153,952 |        |       |   |   |
| 労務費       |           |        |       |   |   |
| 原価合計      | 6,153,952 |        |       |   |   |
| 6,4       | 461,649   | 原価合計(  | 税込み)  |   |   |
| 4,3       | 357,351   | 差し引き利益 | 益(予定) |   |   |
| 4         | 0.27%     | 利益率(   | 予定)   |   |   |
|           |           |        |       |   |   |
| 雇る        |           |        |       |   |   |

複合単価 歩掛り合計 52 880 パイ

μ ◀ ▶ μ sheet1 /sheet10 /sheet0 /sheet8 /sheet7 /sheet6 /sheet5 /sheet5 /sheet3 /sheet2 /明細集計 /明細書 /請求書内訳書白紙 /見積鏡 🍞

備考)・端数調整を実施し、100円単位を切り捨て実施

・見積書集計を実施すると備考欄に工事費合計が記入されます。 これは直接工事費を示しています。

最後に原価計算を実施して原価を把握します。

なお、見積書保存を忘れず実施してください。

| 伝            | 票11F成日<br>票番号                      | 2012年4月3日<br>GM2012437894                                 | 工事原価                                       | 計算                                 | 書           |           | 社内資料に                                            | こつき取り扱い注意<br>社外秘                                          |
|--------------|------------------------------------|-----------------------------------------------------------|--------------------------------------------|------------------------------------|-------------|-----------|--------------------------------------------------|-----------------------------------------------------------|
| ∓<br>∷≇<br>0 | 789-<br>兵庫県(<br>勝朔<br>( <b>乃口市</b> | -6312<br>⊃△□市123-456<br>(078) 777-7894<br><b>役所財政課_御中</b> | 労務捜計<br>工事所緊日数<br>予進作業者致/目<br>労務単価<br>労務単価 | 算条件<br>13.2<br>4<br>18.20<br>12.00 | 日<br>人<br>円 |           | <b>神戸アメニ</b><br>〒651-0087 神戸<br>TEL (078) 901-23 | <b>ティ設備株式会社</b><br>市中央区御幸通1-2-3<br>145 FAX (078) 901-2346 |
| _            |                                    |                                                           |                                            |                                    |             |           | 棟 印                                              |                                                           |
| T            | 爭名称                                |                                                           | 空調工事                                       |                                    |             |           |                                                  |                                                           |
|              | 備考                                 |                                                           |                                            |                                    |             |           | L                                                |                                                           |
| No.          | 8                                  | 名・工 亊 項 目                                                 | 規格・寸法                                      | 数重                                 | 単位          | 単価        | 金額                                               | 備考                                                        |
| Ι.           | 見積金                                | 額の部                                                       |                                            |                                    |             |           |                                                  |                                                           |
| 1            | 機械設1                               | 備工事                                                       |                                            | 1                                  | , z         |           | 6,675,750                                        |                                                           |
| 2            | 電気設(                               | 備工亊                                                       |                                            | 1                                  | _<br>ح      |           | 1,027,800                                        |                                                           |
| 3            | 建築関                                | 連工事                                                       |                                            | 1                                  | 乏           |           | 343,000                                          |                                                           |
|              |                                    |                                                           |                                            |                                    |             |           |                                                  |                                                           |
|              |                                    |                                                           |                                            |                                    |             |           |                                                  |                                                           |
|              |                                    |                                                           |                                            |                                    |             |           |                                                  |                                                           |
|              | 減緩                                 | 費                                                         |                                            | 1                                  | 式           |           | 2,258,000                                        |                                                           |
|              | 合計                                 |                                                           |                                            |                                    |             |           | 10,304,550                                       |                                                           |
|              | 消费                                 | 税(5%)                                                     |                                            | 1                                  | 式           |           | 515,227                                          |                                                           |
|              | <mark>見積金</mark> 額                 | 額合計(消費税込み)                                                | (端数調整)                                     | •                                  |             |           | 10,819,777                                       |                                                           |
|              |                                    |                                                           |                                            |                                    |             |           |                                                  |                                                           |
| Π.           | 工事厧                                | 価の部                                                       |                                            |                                    | :           |           |                                                  |                                                           |
| 1            | 機械設1                               |                                                           |                                            | 1                                  | 一式          | 4,074,736 | 4,074,736                                        |                                                           |
| 2            | 電気設1                               | 備工亊                                                       |                                            | 1                                  | ±           | 47,816    | 47,816                                           |                                                           |
| 3            | 建築関                                | 連工事                                                       |                                            | 1                                  | Ŧ           | 225,000   | 225,000                                          |                                                           |
|              |                                    |                                                           | -                                          | ·                                  | 1           |           |                                                  |                                                           |
|              |                                    |                                                           |                                            |                                    | 1           |           |                                                  |                                                           |
|              | •                                  |                                                           |                                            | •                                  | 1           |           |                                                  |                                                           |
|              | 浦森                                 | 費                                                         |                                            | 1                                  | 궃           |           | 1,806,400                                        |                                                           |
|              | 劳務                                 | 費                                                         |                                            | 1                                  | 式           |           | 634,564                                          |                                                           |
|              | 合計                                 |                                                           |                                            |                                    | 1           |           | 6,788,516                                        |                                                           |
|              | 消费                                 | 税(5%)                                                     |                                            | 1                                  | 式           |           | 339,425                                          |                                                           |
|              | 工亊厧                                | 価合計(消費税込み)                                                |                                            |                                    |             |           | 7,127,941                                        |                                                           |
|              | <b>[合単価</b>                        | i積算 歩掛り 合計                                                |                                            | ·····                              |             |           | 52.880                                           | (LT)                                                      |
|              |                                    |                                                           |                                            |                                    |             |           |                                                  |                                                           |
|              | 工事原                                | 氯価計算書集計結果                                                 |                                            |                                    |             |           |                                                  |                                                           |
| 1            | 見積                                 | 金額合計(税込み)                                                 |                                            |                                    | 10          | D.819.777 | 円                                                |                                                           |
| 2            | 「工事」                               | 原価金額合計(税込)                                                | k)                                         |                                    |             | 7.127.941 | 円                                                |                                                           |
| 3            | 差し引                                | き利益(1-2)                                                  |                                            |                                    | :           | 3.691.836 | —————————————————————————————————————            |                                                           |
| 4            | 子定羽                                | 利益率(3/1)                                                  |                                            |                                    |             | 34.12     | 8                                                |                                                           |
|              | ••••••                             |                                                           | I                                          |                                    |             |           | )                                                |                                                           |

# 原価計算書の結果に基づいて 必要に応じて見積書の金額の 見直しを実施します

備考)

・Ⅰ.上段が見積書の金額です。 Ⅱ.下段が工事原価を示します。

- ・原価計算書で算出される値はひとつの目安であり 利益等を確実に保証するものでは有りませんので 予めご了承ください。
- ・労務費は労務原価に歩掛りを掛けたものです。
   労務単価及び労務原価は見積初期設定で設定した値です。

労務原価は労務単価16,200円(初期値)に対して、 12,000円(初期値)で計算しています。

なお、この場合、労務費の原価計算は代表職種 配管工の労務単価に置き換えて簡易的に計算し ています。

ただし、見積書の金額は各職種毎の労務単価 (見積初期設定:複合単価労務費変更登録)から 複合単価を算出し、厳密な計算を実施しています ので心配いりません。

# 最後に、見積書を保存、印刷を実施して完成です。

| No.                                                                           | M2012437894   |            | 御        | 戶           | 1 積   | 書       |                       | 発行日 2<br>見積書有効期限 :   | 2012年4月3日<br>発行日より3ヶ月 | 見利                 | 積書 集計         |
|-------------------------------------------------------------------------------|---------------|------------|----------|-------------|-------|---------|-----------------------|----------------------|-----------------------|--------------------|---------------|
|                                                                               | ○△□市役         | 所財政課       | í        | 卸中          |       |         | 冷暖房空調•給排水衛生•電気•自動制御設備 |                      |                       | 見利                 | <b>漬項目選択</b>  |
| 下前                                                                            | きのとおり御        | 見 積 申 し    | 上 げ ま    | ्र          |       |         | 建設業許可                 | 兵庫県知事(特99            | )第345678号             | ħ                  | 材料選択          |
|                                                                               | 神戸アメニティ設備株式会社 |            |          |             |       |         |                       |                      |                       |                    |               |
| <u>工事名称</u> <u> て651-0087 神戸市中央区御奏通1-2-3</u> <u> て551-0087 神戸市中央区御奏通1-2-3</u> |               |            |          |             |       |         |                       |                      |                       |                    | ā<br>積書保存     |
|                                                                               | ○△□ホール新       | 「築機械設備工哥   | 事他       |             |       |         | TEL (078) 90          | 1-2345 FAX (078) 901 | -2346                 | 見                  | は積書印刷         |
| 見肴                                                                            | 青総 額          | ¥10,819,77 | 7        |             |       |         | 取引銀行 猫                | の手神戸銀行神戸支店           | .ne.jp                | 請                  | 家書作成          |
|                                                                               |               |            | (消費税)    | <u>入</u> み) |       |         | 当座預金 No               | o.1234567            |                       |                    |               |
| 番号                                                                            | 名             | 称          | 規 格・寸    | 法           | 数量    | 単位      | 単価                    | 金額                   | 備考                    |                    |               |
| 1                                                                             | 機械設備工事        |            |          |             | 1.0   | 定       |                       | 6,675,750            |                       |                    |               |
| 2                                                                             | 電気設備工事        |            |          |             | 1.0   | 式       |                       | 1,027,800            |                       | 原価                 | 計算書印刷         |
| 3                                                                             | 建築関連工事        |            |          |             | 1.0   | 定       |                       | 343,000              |                       | シ-                 | ートクリア         |
|                                                                               |               |            |          |             |       |         |                       |                      |                       | メイン                | ノページに戻る       |
|                                                                               |               |            |          |             |       |         |                       |                      | 【工事費合計】               | 文字サイ               | ィズ 作業終了       |
|                                                                               |               |            |          |             |       |         |                       | -                    | ¥8,046,550            |                    |               |
|                                                                               | 諸経費(共通費)      |            |          |             | 1.0   | 式       |                       | 2,258,000            |                       | 兄傾                 | であり、日本語を      |
|                                                                               | <u> 合</u> 計   |            |          |             |       |         |                       | 10,304,550           |                       | 消費税の               | 表示 有り         |
|                                                                               | 消費税(5%)       |            |          |             | 1.0   | 式       |                       | 515,227              |                       | <mark>ページ 項</mark> | i目No 行番号 材料No |
|                                                                               | 合計(消費税込み)     |            |          |             |       |         |                       | 10,819,777           |                       | 11                 | 3 3 4         |
| 備                                                                             |               |            |          |             |       |         |                       |                      |                       | UP                 | DOWN          |
| *                                                                             | ト安祥浦奴生        |            | 700 6919 | F           | 「度個へへ | □===100 | _ 156                 |                      | (078) 777-7804        | 書込み                | みページ 戻す       |
| *7                                                                            | 43 各称進桁兀      | T          | 109-0012 | ÷           |       | 2       | 400                   | 电印油勺                 | (010) 111 1004        | コメント               | 挿入 コメント解除     |
|                                                                               | 合計(上)欄 端数調整   | 実施しない      | .)       |             | 原価計算  | 算書の確    | 認                     | 見積書形式                | 詳細見積                  |                    | ヘルプ           |
|                                                                               | 合計(下)欄 端数調整   | 実施しない      | n -      |             | 請求書   | の確認     | 2                     | 諸経費の表示               | 有り                    |                    | 原価挿入          |

は ◀ ▶ ▶ sheet1 \_sheet11 \_sheet10 \_sheet9 \_原価計算書 \_sheet8 \_sheet7 \_sheet6 \_sheet5 \_sheet4 \_sheet3 \_sheet2 \_明細集計 /明細書 \_請求書内訳書印 ◀ \_\_\_\_\_

備考) · 工事名称を上書きで変更しています。このように工事名称、日付などマウスで選択でき、上書き可能な箇所に ついてはあとからでも変更が可能です。なお、変更した場合、忘れず保存します。

・本例の場合、保存を実施すると、M2012437894.xls (伝票番号)として保存されます。

# 以上で見積書の作成手順の説明を終了します。

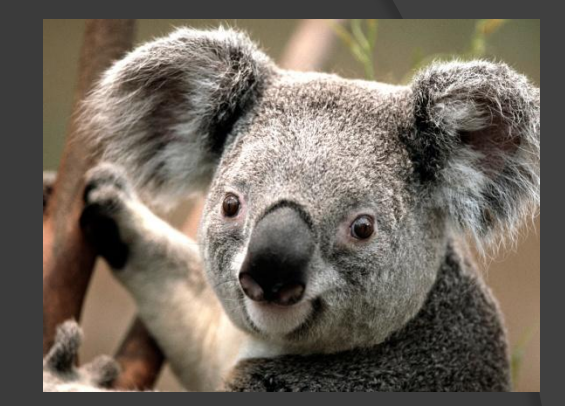

# なお、通常見積の作成方法等は

# 見積書の作成 初級編 をご覧ください